# Table des matières

| 1. | Un   | poste  | e extérieur (VTO) avec un poste intérieur (VTH)                  | 2  |
|----|------|--------|------------------------------------------------------------------|----|
|    | 1.1. | Con    | figuration du poste extérieur (VTO)                              | 2  |
|    | 1.1. | 1.     | Etape 1: Se connecter                                            | 2  |
|    | 1.1. | 2.     | Etape 2: Configuration générale                                  | 2  |
|    | 1.1. | 3.     | Etape 3: Configuration réseau et serveur SIP                     | 4  |
|    | 1.1. | 1.     | Etape 4: Définir le numéro de poste intérieur                    | 5  |
|    | 1.2. | Con    | figuration du poste intérieur (VTH)                              | 5  |
|    | 1.2. | 1.     | Etape 1: Démarrage                                               | 5  |
|    | 1.2. | 2.     | Etape 2: Configuration réseau                                    | 6  |
|    | 1.2. | 3.     | Etape 3: Définir numéro poste intérieur                          | 7  |
|    | 1.2. | 4.     | Etape 4 : Configuration serveur sip                              | 7  |
|    | 1.2. | 5.     | Etape 4: Ajouter poste extérieur (VTO)                           | 8  |
| 2. | Un   | poste  | extérieur (VTO) avec plusieurs postes intérieurs (VTH)           | 8  |
|    | 2.1. | Etaj   | pe 1: Configuration du poste extérieur (VTO)                     | 8  |
|    | 2.2. | Eta    | pe 2: Configuration du poste d'extension intérieur (sub vth)     | 9  |
|    | 2.2. | 1.     | Configuration réseau                                             | 9  |
|    | 2.2. | 2.     | Configuration extension numéro d'appartement                     | 9  |
|    | 2.2. | 3.     | Activer poste extérieur                                          | 9  |
| 3. | Plus | sieurs | s postes extérieurs (VTO) avec plusieurs postes intérieurs (VTH) |    |
|    | 3.1. | Con    | figuration sub VTO                                               |    |
|    | 3.1. | 1.     | Etape 1: Configuration réseau                                    |    |
|    | 3.1. | 2.     | Etape 2: Configuration serveur SIP                               |    |
|    | 3.1. | 3.     | Etape 3: Numéro VTO                                              | 11 |
|    | 3.2. | Con    | figuration du poste extérieur principal                          | 11 |
|    | 3.2. | 1.     | Etape 1: Ajout du n° vto sub dans le vto principal               | 11 |
| 4. | Con  | figur  | ation des postes intérieurs (VTH)                                |    |
|    | 4.1. | Eta    | pe 1: Poste intérieur principal (VTH)                            | 13 |
|    | 4.2. | Etaj   | pe 2: Postes intérieurs extensions (subVTH)                      | 13 |

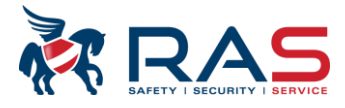

# 1. Un poste extérieur (VTO) avec un poste intérieur (VTH)

# 1.1. Configuration du poste extérieur (VTO)

## 1.1.1. Etape 1: Se connecter

Connectez-vous par le navigateur avec le vto http://192.168.1.110 (IP standard).

Introduisez un nouveau mot de passe et adresse e-mail (pour reset mot de passe)

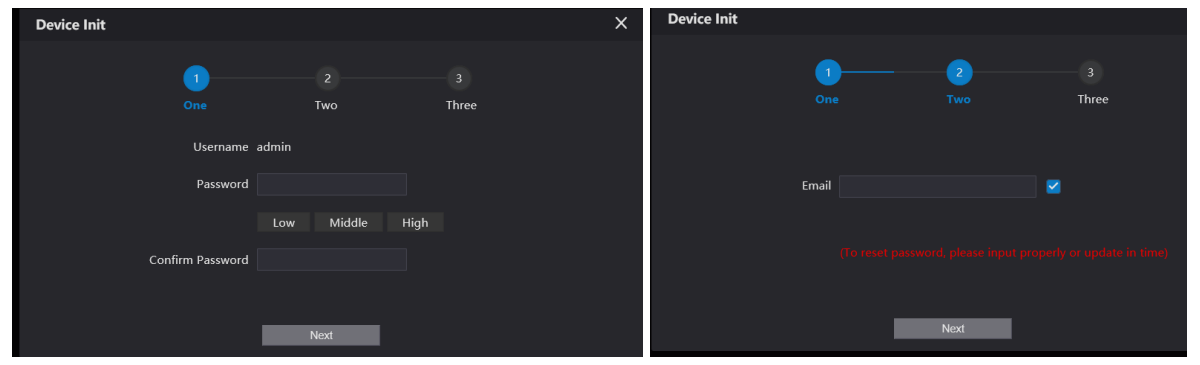

## Nom d'utilisateur admin mot de passe xxxx

| L. | WEB SERVICE2.0                                               |
|----|--------------------------------------------------------------|
|    | Nom d'utilisateur<br> <br>Mot de passe<br>Mot passe oublié ? |
|    | Connexion                                                    |
|    |                                                              |

# 1.1.2. Etape 2: Configuration générale

## 1.1.2.1. Type d'appareil

Via le menu 'Réglage local', sélectionnez 'De base' et choisissez le type d'appareil

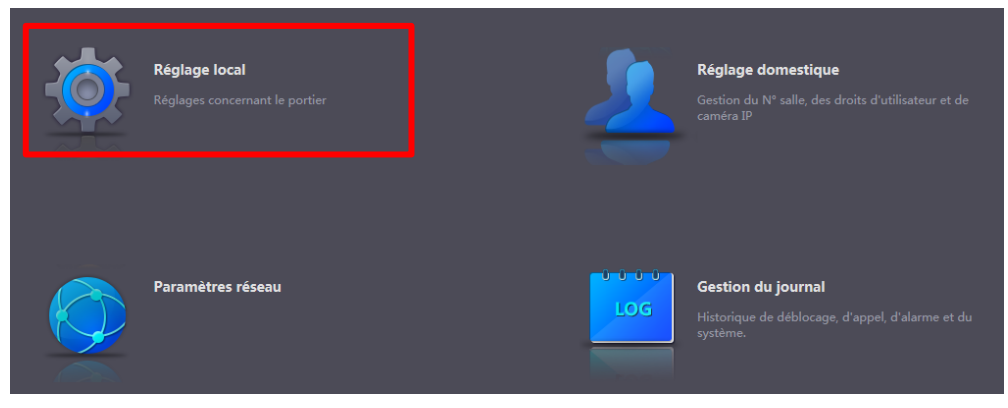

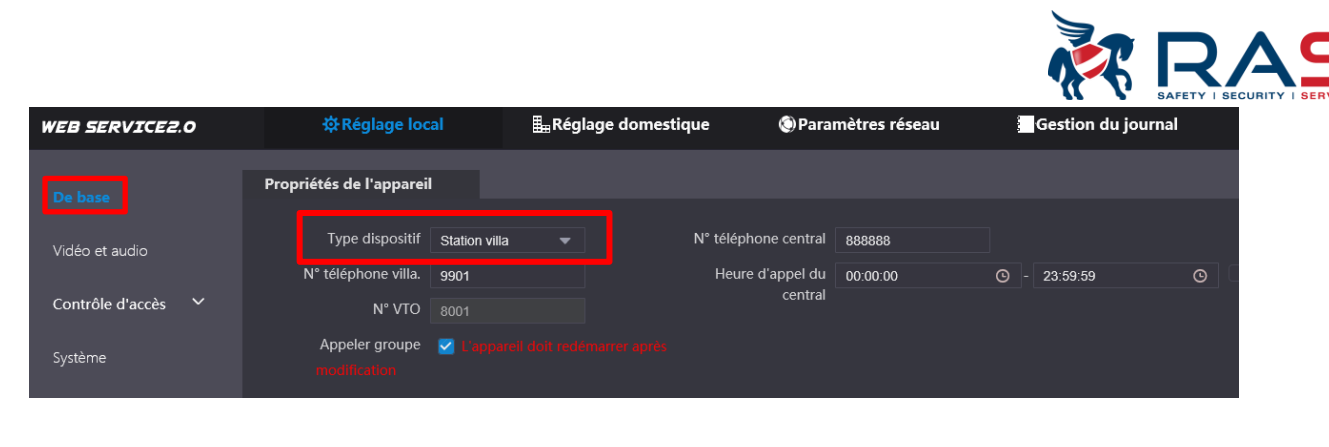

Note: le n° vto doit être différent si vous disposez de plusieurs postes extérieurs

## 1.1.2.2. Date et heure

| WEB SERVICE2.0       | <b>☆</b> Réglage    | e local 🏭 Rég        | lage domestique   | 🔇 Paramèt | res réseau 🕴 G      | estion du journal | French ~              |
|----------------------|---------------------|----------------------|-------------------|-----------|---------------------|-------------------|-----------------------|
|                      |                     |                      |                   |           |                     |                   |                       |
| De base              |                     |                      |                   |           |                     |                   |                       |
|                      | Format des données  | Iour-Mois-Année 🔻    |                   |           |                     | NTP activé        |                       |
| Vidéo et audio       | Format de l'heure 2 | 24-heures standard 🔻 |                   |           | Serveur NTP         |                   |                       |
| Contrôle d'accès 🛛 🗸 | Heure du Système 0  | 02-03-2020 🖬 09      | : 17 : 13 Sync PC | 2         | Zone                |                   | -                     |
|                      | DST 💿               | ON OFF               |                   |           | Port                |                   |                       |
| Système              | Type DST 🔵          | Date 💿 Semaine       |                   |           | Cycle de mis à jour |                   | Min.                  |
| Sécurité             | Heure de début      | 1ar 🔻 Derni. semi    | aine Dimanche 🔻   | 02 : 00   |                     |                   |                       |
|                      | Heure de fin O      | Oct 🔹 Derni. semi    | aine Dimanche 🔻   | 03 : 00   |                     |                   |                       |
| l                    |                     |                      |                   |           |                     |                   |                       |
|                      | Auto-maintenance    | amak 📼               |                   |           |                     |                   |                       |
|                      |                     | Activor              |                   |           |                     |                   |                       |
|                      | SSH                 | Active               |                   |           |                     |                   |                       |
|                      |                     |                      |                   |           |                     |                   |                       |
|                      |                     |                      |                   |           |                     | Enreg.            | Actualiser Par défaut |

## Via le menu 'Réglage local', vous pouvez régler la date et l'heure, etc...

#### 1.1.2.3. Vidéo et audio

Par ce menu vous pouvez modifier les paramètres vidéo et audio. Par exemple : son de guide local, ...

| WEB SERVICE2.0     | 森 Réglage local | <b>≣</b> Réglage domestique |                                    | Paramètres réseau |  | Gestion du journal                 |               | French                  |
|--------------------|-----------------|-----------------------------|------------------------------------|-------------------|--|------------------------------------|---------------|-------------------------|
| De base            | Vidéo et audio  |                             |                                    |                   |  |                                    |               |                         |
| Vidéo et audio     |                 |                             | Flux principal                     |                   |  | Flux secondaire                    |               |                         |
| Contrôle d'accès 💙 |                 |                             | Format vidéo                       | WVGA              |  | Format vidéo                       | CIF           |                         |
| Système            |                 |                             | Fréquence d'image<br>Débit binaire | 25<br>2Mbps       |  | Fréquence d'image<br>Débit binaire | 25<br>256Kbps |                         |
| Sécurité           |                 |                             | Conditions                         |                   |  | Image                              |               |                         |
|                    |                 |                             | Mode Scène                         | Automatique       |  | Luminosité 🗕                       | •             |                         |
|                    |                 |                             | Mode jour/nuit                     | Coloré            |  | Contrast 🗕                         |               |                         |
|                    |                 |                             | ModeContreJour                     | Désactivé         |  | Ton 🗕                              |               |                         |
|                    |                 |                             | Sensibilité du 🗕<br>capteur        | -                 |  | Saturation –                       |               | 48                      |
|                    |                 |                             | Mode d'éclairage                   | Auto              |  | video GainAuto                     |               | 05                      |
|                    |                 |                             | Standard vidéo                     | PAL               |  | Miroir                             |               | OFF                     |
|                    |                 |                             |                                    |                   |  | Inver.                             |               | <ul> <li>OFF</li> </ul> |
|                    |                 |                             |                                    |                   |  |                                    |               | Par défaut              |

### Publication: SIP 2.0V4.3 R20210705

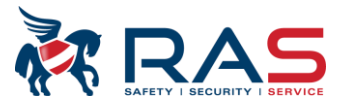

| Contrôle audio                 |           |   | Contrôle de v | volume |     |        |
|--------------------------------|-----------|---|---------------|--------|-----|--------|
| Son de guide vocal             | Désactivé |   | Volume micro  |        |     | 90     |
| Son de rappel                  | Activer   | - | Volume haut   |        |     | 80     |
| Son de déblocage               | Désactivé | - | parleur       |        |     |        |
| Son d'alarme de sabotage       | Désactivé |   |               |        |     |        |
| Son de notification de message | Désactivé |   |               |        |     |        |
|                                |           |   |               |        | Par | défaut |

# 1.1.3. Etape 3: Configuration réseau et serveur SIP

Paramètre réseau: changer l'adresse IP si nécessaire. Standard http://192.168.1.110

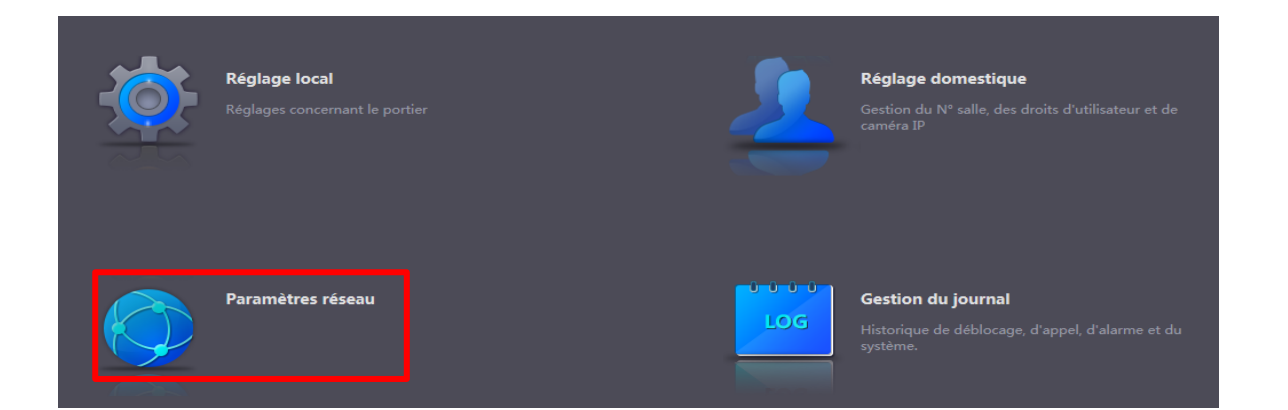

| WEB SERVICE2.0   | <b>☆</b> Régla     | ge local      | <b>≣</b> Réglage domes | tique | Paramètres réseau | 1 | Gestion du journal | French - |
|------------------|--------------------|---------------|------------------------|-------|-------------------|---|--------------------|----------|
|                  | ТСР/ІР             |               |                        |       |                   |   |                    |          |
|                  |                    |               |                        |       |                   |   |                    |          |
|                  | Adresse IP         | 192.168.1.21  |                        |       |                   |   |                    |          |
|                  | Masque sous-réseau | 255.255.255.0 |                        |       |                   |   |                    |          |
| Serveur SIP      | Passerelle         | 192.168.1.1   |                        |       |                   |   |                    |          |
| Autorisations IP | Adresse MAC        |               |                        |       |                   |   |                    |          |
|                  | DNS préféré        | 8.8.8.8       |                        |       |                   |   |                    |          |
|                  | DNS secondaire     | 8.8.8.8       |                        |       |                   |   |                    |          |

### Activer le vto en tant que serveur SIP. Ceci est coché par défaut. Ne pas modifier.

| WEB SERVICE2.0   | 袋 Réglage lo                | cal           | <b>≣</b> Réglage do | mestique | Paramètres réseau |
|------------------|-----------------------------|---------------|---------------------|----------|-------------------|
|                  |                             |               |                     |          |                   |
| De base          |                             |               |                     |          |                   |
|                  | Serveur SIP                 | Activer       |                     |          |                   |
| FTP              | Type serveur                |               |                     |          |                   |
| l IDoD           | Adresse IP                  | 192 168 1 111 |                     |          |                   |
| OFTIF            | Dort                        |               |                     |          |                   |
|                  | FOIL                        | 5060          |                     |          |                   |
|                  | Nom d'utilisateur           |               |                     |          |                   |
| Autorisations IP | Mot de passe                | •••••         |                     |          |                   |
|                  | Domaine SIP                 | VDP           |                     |          |                   |
|                  | lom d'utilisat. Serveur SIP |               |                     |          |                   |
|                  | Mot de passe Serveur SIP    | ••••          |                     |          |                   |
|                  |                             |               |                     |          |                   |

## Publication: SIP 2.0V4.3 R20210705

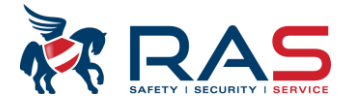

# 1.1.1. Etape 4: Définir le numéro de poste intérieur

Ceux-ci sont définis par défaut. Vous ne devez donc rien configurer !!!

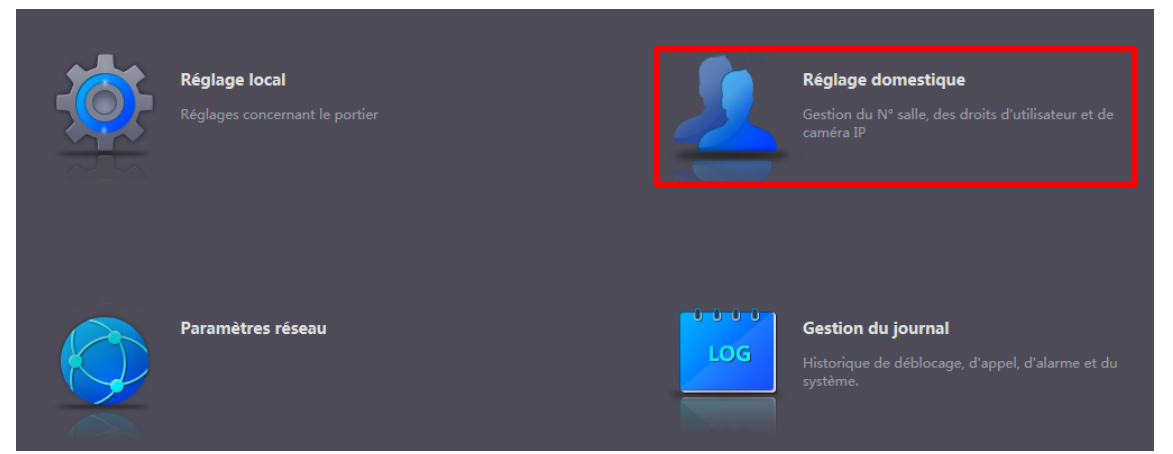

Les n° d'appartements sont en standard définis pour Maître: 9901#0 et Extensions : 9901#1,9901#2, ....

| WEB SERVICE2.0           | 袋 Réglage local            | Bare Réglage domestique | Paramètres réseau | Gestion du journal | French -   |
|--------------------------|----------------------------|-------------------------|-------------------|--------------------|------------|
| Gestion de N°VTO         | iestion de N°d′appartement |                         |                   |                    |            |
| Casting de NRd' anna des |                            |                         |                   |                    |            |
| Gestion de N d'apparten  | N⁰VTH                      | Prénom N                | lom Surnom        | Type d'inscription | Modifier   |
| Gestion de VTS           | 9901#0                     |                         |                   | publique           | <b>/ X</b> |
| État                     | 9901#1                     |                         |                   | publique           | <b>× ×</b> |
|                          | 9901#2                     |                         |                   | publique           | 2 X        |
|                          | 9901#3                     |                         |                   | publique           | <b>/ X</b> |
|                          | 9901#4                     |                         |                   | publique           | / X        |
|                          | 9901#5                     |                         |                   | publique           | 2 X        |

# 1.2. Configuration du poste intérieur (VTH)

## 1.2.1. Etape 1: Démarrage

Au démarrage d'une nouvelle installation, les points suivants doivent être effectués. Définir la langue, le mot de passe de 6 chiffres (p.ex.: 888888) et l'adresse e-mail (pour reset du mot de passe)

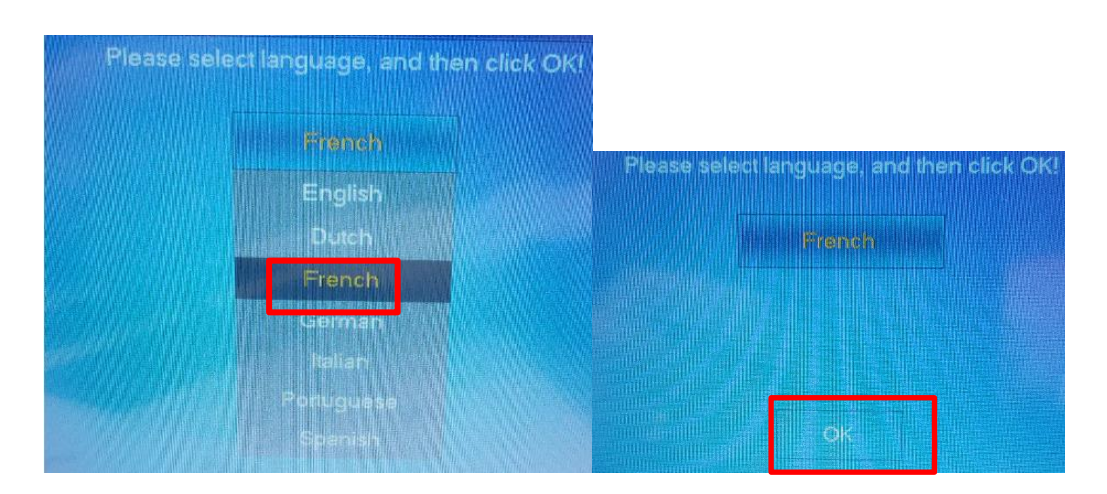

**Attention**: dans certaines circonstances, le choix de la langue n'est pas possible. Dans ce cas, calibrez d'abord votre écran.

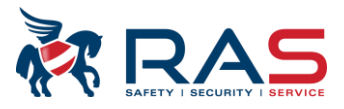

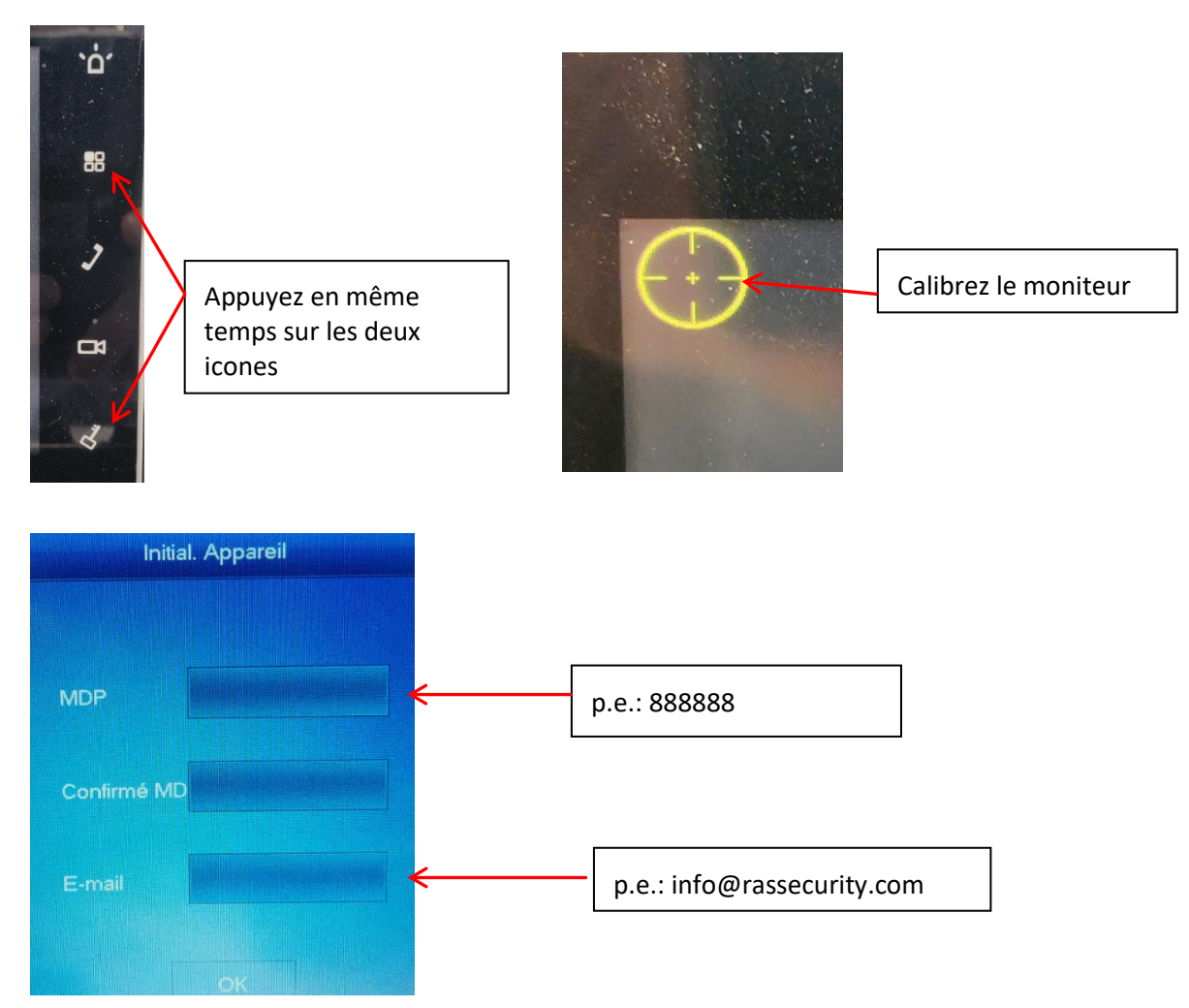

# 1.2.2. Etape 2: Configuration réseau

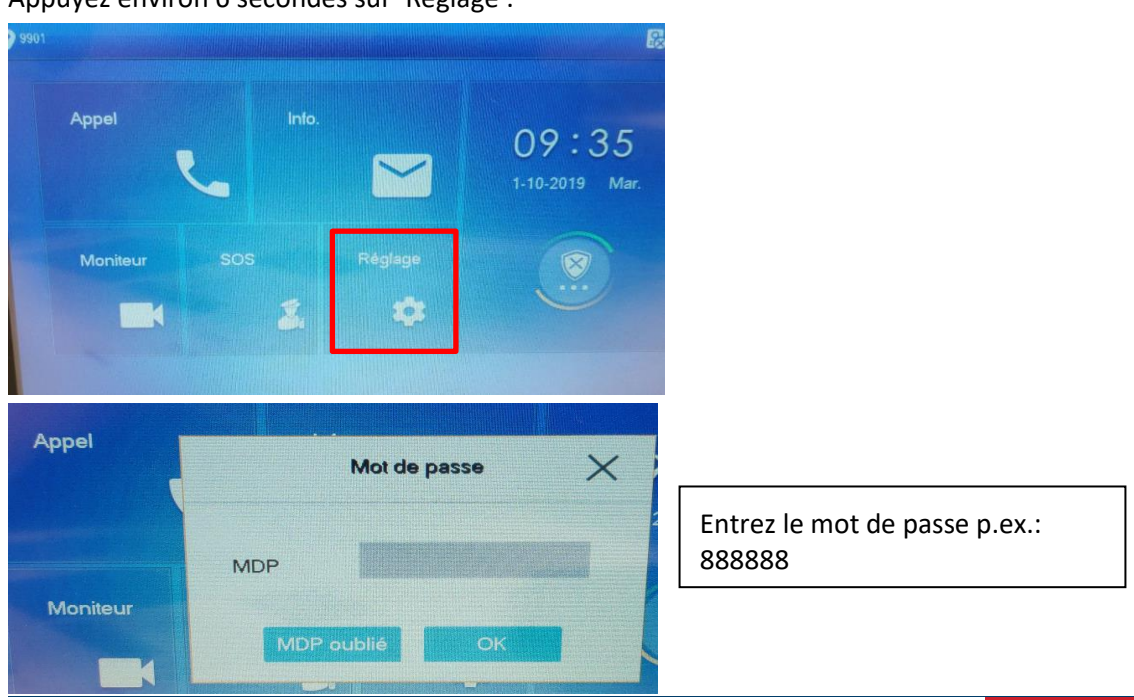

Appuyez environ 6 secondes sur 'Réglage'.

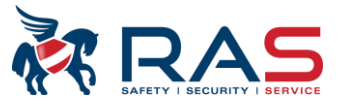

Si nécessaire, adaptez dans le réseau l'adresse IP par défaut <u>http://192.168.1.109</u>

| ♥ 9901#0        | Config VTH              | a 🔒          |
|-----------------|-------------------------|--------------|
| Réseau          |                         |              |
| Config VTH      | Adresse IF 192 168 1 22 |              |
| Serveur SIP     | Masque 255 255 255 0    | Montesero -  |
| Config VTO      | Passerelle 192 168 1 1  | Anna Martine |
| Recherche       | MAC Scienzacitt.b7:16   |              |
| Valeur par défa | DHCP OFF                |              |
| Email           | ОК                      |              |

# 1.2.3. Etape 3: Définir numéro poste intérieur

Entrez ici le numéro du poste intérieur. Par défaut 9901#0

 Réseau
 Nº VTH
 9901#0
 Maître

 Config VTH
 Adresse IP
 192
 468
 1
 22

 Serveur SIP
 Identifiant
 admin
 1
 1
 1

 Config VTO
 MDP
 \*\*\*\*\*\*\*
 1
 1
 1

 Recherche
 Version
 20190321 V4.300.0000003.0.R
 1
 1

 Valeur par défa
 SSH
 OFF
 0K

# 1.2.4. Etape 4 : Configuration serveur sip

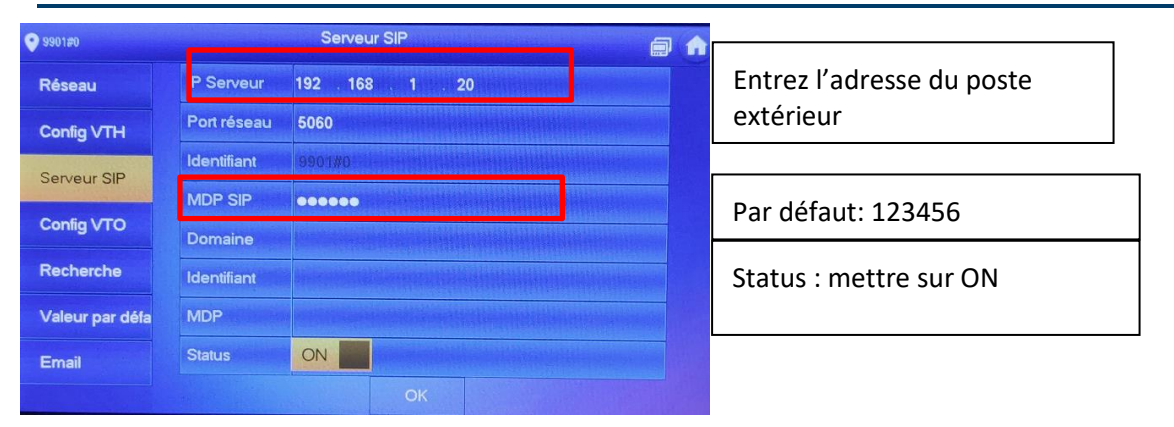

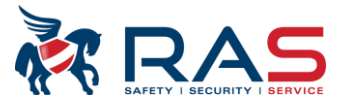

# 1.2.5. Etape 4: Ajouter poste extérieur (VTO)

Entrez ici les données du poste extérieur: IP, login et mot de passe.

9901 Main VTO Réseau Adresse IP VTC 192 168 1 110 Config VTH admin ..... Serveur SIP OFF Config VTO Sous VT01 Recherche Adresse IP VTC 0 0 0 0 OFF

Lorsque ce symbole disparaît, alors la connexion est en ordre

#### Un poste extérieur (VTO) avec plusieurs postes intérieurs (VTH) 2.

Si plusieurs postes intérieurs sont utilisés, il y a alors un poste maître : 9901#0 et tous les autres postes sont des extensions : 9901#1,9901#2,...

La configuration est identique à celle d'un poste extérieur et un poste intérieur avec des paramètres supplémentaires expliqués ci-dessous.

## 2.1. Etape 1: Configuration du poste extérieur (VTO)

Par défaut, les extensions sont configurées avec les n° de poste intérieur comme suit 9901#0, 9901#1,9901#2, etc

| WEB SERVICE2.0          | 袋 Réglage local           | Berne Réglage domestique |  |
|-------------------------|---------------------------|--------------------------|--|
| Gestion de N°VTO        | estion de N°d′appartement |                          |  |
|                         |                           |                          |  |
| Gestion de N°d'appartem | N°VTH                     | Prénom Nor               |  |
| Gestion de VTS          | 9901#0                    |                          |  |
| État                    | 9901#1                    |                          |  |
|                         | 9901#2                    |                          |  |
|                         | 9901#3                    |                          |  |
|                         | 9901#4                    |                          |  |
|                         | 9901#5                    |                          |  |
|                         | 9901#6                    |                          |  |
|                         | 9901#7                    |                          |  |
|                         | 9901#8                    |                          |  |
|                         | 9901#9                    |                          |  |
|                         | 9901#10                   |                          |  |
|                         | Ajouter Actualiser Effac  | er                       |  |

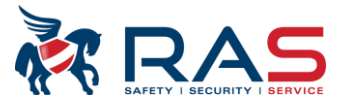

# 2.2. Etape 2: Configuration du poste d'extension intérieur (sub vth)

Le poste maître reste inchangé.

# 2.2.1. Configuration réseau

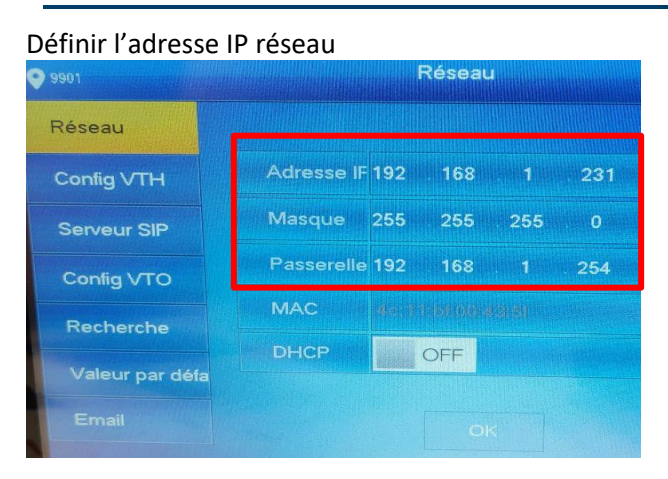

# 2.2.2. Configuration extension numéro d'appartement

Si plusieurs postes intérieurs sont utilisés, il y a alors un poste maître : 9901#0 et tous les autres postes sont des extensions : 9901#1 ,9901#2 ,..

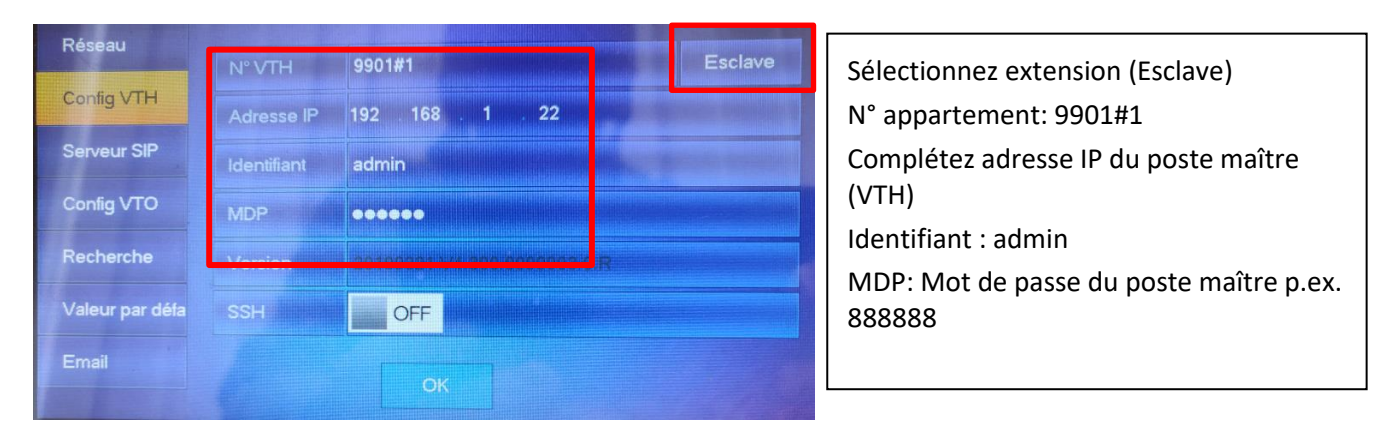

# 2.2.3. Activer poste extérieur

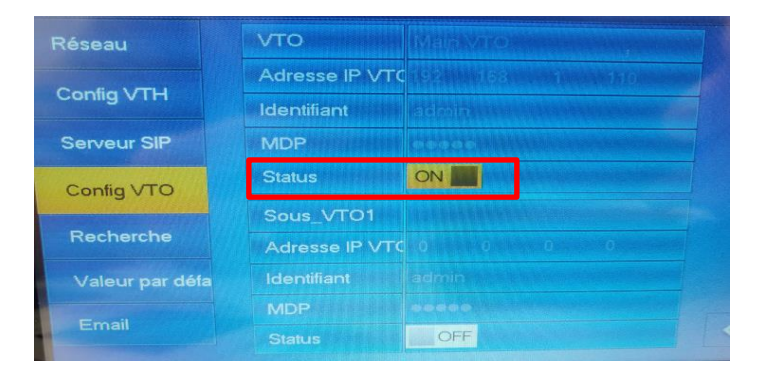

La configuration est terminée.

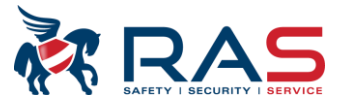

# 3. Plusieurs postes extérieurs (VTO) avec plusieurs postes intérieurs (VTH)

La configuration de base est la même que pour un poste extérieur et un poste intérieur avec néanmoins quelques adaptations.

# **3.1.** Configuration sub VTO

# 3.1.1. Etape 1: Configuration réseau

Connectez-vous par le browser avec le sub vto <u>http://192.168.1.110</u> (IP par défaut). Sélectionnez Paramètres réseau et changez l'adresse IP.

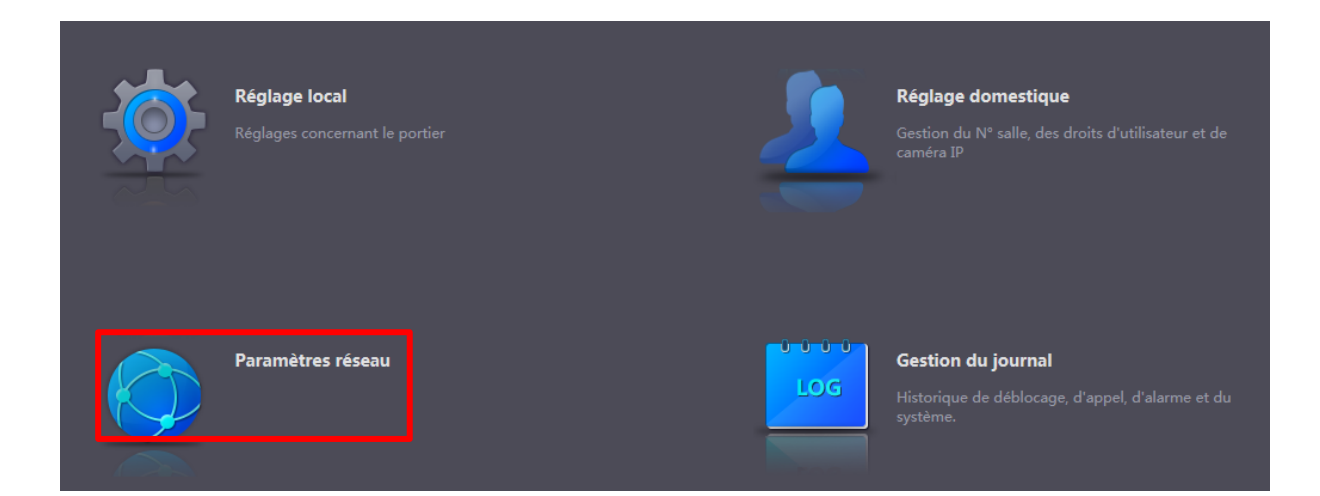

| WEB SERVICE2.0   | <b>贷</b> Régla     | ge local          | <b>≣</b> Réglage domestique | Paramètres réseau | Gestion du journal | French - |
|------------------|--------------------|-------------------|-----------------------------|-------------------|--------------------|----------|
|                  | TCP/IP             |                   |                             |                   |                    |          |
|                  | Adresse ID         |                   |                             |                   |                    |          |
| FIF              | Masque sous-réseau | 255.255.255.0     |                             |                   |                    |          |
| Serveur SIP      | Passerelle         | 192.168.1.1       |                             |                   |                    |          |
| Autorisations IP | Adresse MAC        | 9c:14:63:9e:9b:03 |                             |                   |                    |          |
|                  | DNS secondaire     | 8.8.8.8           |                             |                   |                    |          |

# 3.1.2. Etape 2: Configuration serveur SIP

Configurez le vto comme serveur sip. Ceci est coché par défaut. Le poste extérieur principal sert de serveur sip. Les données doivent être complétées.

| WEB SERVICE2.0   | <b>亞</b> Réglage lo         | cal          | <b>≣</b> _Rég | lage domestique | <b>a</b> v         | SAFETY I SECURITY I SERVICE |
|------------------|-----------------------------|--------------|---------------|-----------------|--------------------|-----------------------------|
|                  |                             |              |               |                 |                    |                             |
| De base          |                             |              |               |                 |                    |                             |
|                  | Serveur SIP                 | Activer      |               | -               |                    |                             |
| FTP              | Type serveur                | νто          | -             | Type serveur:   | selectionnez VIO   | )                           |
|                  |                             |              |               | Adresse IP: ad  | resse du VTO prir  | ncipal p.ex.:               |
| Serveur SIP      | Adresse IP                  | 192.168.1.20 |               | 10.10.7.31      |                    |                             |
|                  | Port                        | 5060         |               | Port: 5060      |                    |                             |
| Autorisations IP | Nom d'utilisateur           | 8002         |               | Nom d'utilisat  | eur: n° du vto pri | ncipal p.ex.: 8001          |
|                  | Mot de passe                | •••••        |               | Mot de passe:   | ne pas modifier    | le mot de passe par         |
|                  | Domaine SIP                 | VDP          |               | défaut 123456   | 5                  |                             |
|                  | lom d'utilisat. Serveur SIP | admin        |               | Domaine SIP: \  | VDP                |                             |
|                  | Mot de passe Serveur SIP    |              |               | Nom util sip: a | dmin               |                             |
|                  |                             |              |               | Mot de passe    | sip: mot de passe  | e du VTO principal          |

ND AS

Après cette configuration, redémarrez le poste extérieur

## 3.1.3. Etape 3: Numéro VTO

Veillez à ce que les n° vto du poste extérieur principal et du poste extérieur sub soient différents. N° principal 8001 et n° sub 8002

| WEB SERVICE2.0     | <b>袋Réglage local</b>    |               | ≣ Réglage domestique 🛛 🔘 Pa |                  | aramètres réseau |     | Gestion du journal |  |
|--------------------|--------------------------|---------------|-----------------------------|------------------|------------------|-----|--------------------|--|
| De base            | Propriétés de l'appareil |               |                             |                  |                  |     |                    |  |
|                    |                          |               |                             |                  |                  |     |                    |  |
| Vidéo et audio     | Type dispositif          | Station villa | ▼ N°t                       | eléphone central | 888888           |     |                    |  |
|                    | N° téléphone villa.      | 9905          |                             | leure d'appel du | 00:00:00         | © - | 23:59:59           |  |
| Contrôle d'accès 💙 | N° VTO [                 | 8002          |                             | central          |                  |     |                    |  |

# 3.2. Configuration du poste extérieur principal

La configuration de base est la même que pour un poste extérieur et un poste intérieur avec néanmoins quelques adaptations

# 3.2.1. Etape 1: Ajout du n° vto sub dans le vto principal

Connectez-vous via le browser avec le vto http://192.168.1.110 (IP par défaut).

Sélectionnez 'Réglage domestique' pour configurer le poste extérieur principal et ajouter tous les autres postes extérieurs p.ex. 8002, 8003, 8004, ...

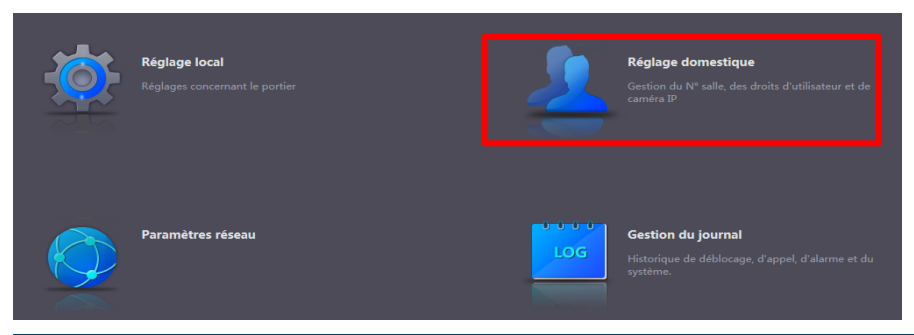

Publication: SIP 2.0V4.3 R20210705

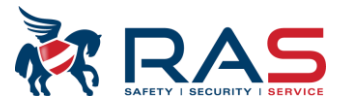

| WEB SERVICE2.0             | ঞ্চ Réglage local | Réglage domestique | OParamètre | es réseau 🔤 Gesti | on du journal | French -     |
|----------------------------|-------------------|--------------------|------------|-------------------|---------------|--------------|
| Gestion de N°VTO           | Gestion de N°VTO  |                    |            |                   |               |              |
| Gestion de N°d'appartement | N° VTO            | N°de Batiment      | N° unité   | Adresse IP        | Modifier      | Supprimer    |
| Gestion de VTS             | 8001              |                    |            | 192.168.1.41      | 1             |              |
| État                       |                   |                    |            |                   |               |              |
|                            |                   |                    |            |                   |               |              |
|                            |                   |                    |            |                   |               |              |
|                            |                   |                    |            |                   |               |              |
|                            |                   |                    |            |                   |               |              |
|                            |                   |                    |            |                   |               |              |
|                            |                   |                    |            |                   |               |              |
|                            |                   |                    |            |                   |               |              |
|                            |                   |                    |            |                   |               |              |
|                            |                   |                    |            |                   |               |              |
|                            | Ajouter Effacer   |                    |            |                   | 441           | /1 ⊫ ⊮ Go to |

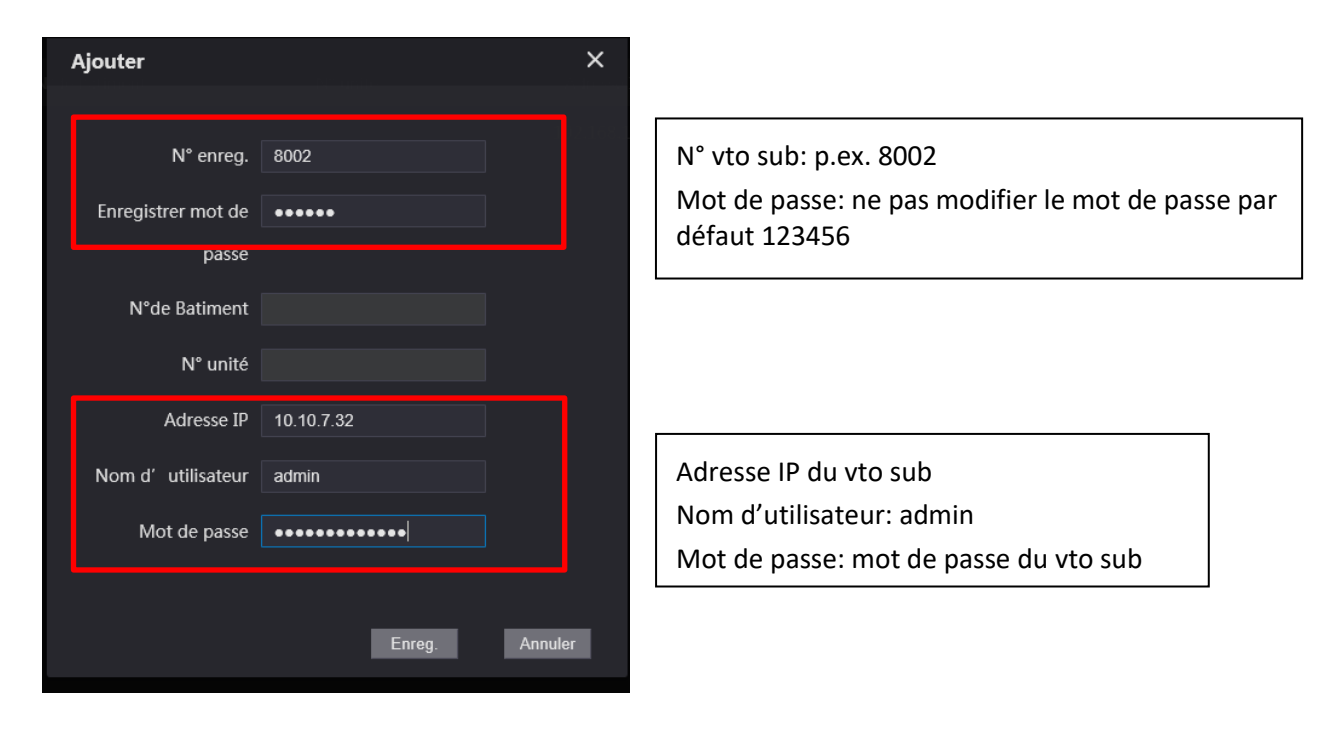

| WEB SERVICE2.0             | 袋 Réglage local  | <b>≣</b> Réglage domestique | OParamètres re | éseau 📕 Ge   | stion du journal | French -  |
|----------------------------|------------------|-----------------------------|----------------|--------------|------------------|-----------|
|                            | Gestion de N°VTO |                             |                |              |                  |           |
|                            |                  |                             |                |              |                  |           |
| Gestion de N°d'appartement | N° VTO           | N°de Batiment               | N° unité       | Adresse IP   | Modifier         | Supprimer |
| Cartion do V/TS            | 8001             |                             |                | 192.168.1.41 | 1                |           |
| Gestion de V13             | 8002             |                             |                | 192.168.1.45 | 1                |           |
| État                       |                  |                             |                |              |                  |           |

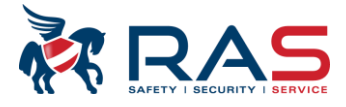

# 4. Configuration des postes intérieurs (VTH)

La configuration de base est la même que pour un poste extérieur et deux postes intérieurs avec néanmoins quelques adaptations.

# 4.1. Etape 1: Poste intérieur principal (VTH)

Complétez ici les données du poste extérieur sub: IP, identifiant, mot de passe (MDP) et activez Status.

| Réseau          | VTO            | Main VTO           |     |
|-----------------|----------------|--------------------|-----|
|                 | Adresse IP VTC | 192 168 1          | 110 |
| Config VTH      | Identifiant    | admin              |     |
| Serveur SIP     | MDP            |                    |     |
| Config VTO      | Status         | OFF and the second |     |
|                 | Sous_VTO1      |                    |     |
| Recherche       | Adresse IP VTC | 0 0 0              |     |
| Valeur par défa | Identifiant    | admin              |     |
|                 | MDP            | 00000              |     |
| Email           | Status         | OFF                |     |

# 4.2. Etape 2: Postes intérieurs extensions (sub VTH)

Activez ici les postes extérieurs sub

| Réseau          | VTO            | Main VTO           |     |
|-----------------|----------------|--------------------|-----|
|                 | Adresse IP VTC | 192 . 168 . 1 . 20 |     |
| Config VTH      | Identifiant    | admin              |     |
| Serveur SIP     | MDP            | 000000             |     |
| Copfig VTO      | Status         | ON                 |     |
| coming vito     | Sous_VTO1      | Sub VTO            |     |
| Recherche       | Adresse IP VT  | 192 768 1 21       |     |
| Valeur par défa | a Identifiant  | admin              |     |
| Emoil           | MDP            | 0000000            |     |
|                 | Status         |                    | < > |
|                 |                |                    |     |

Utilisez les flèches pour visualiser les autres postes extérieurs et les activer La configuration complète est maintenant terminée.